## NUTRITION SOCIETY OF NIGERIA: PROCEDURE FOR CREATING AN ABSTRACT SUBMISSION ACCOUNT USING THE ABSTRACT SUBMISSION PORTAL

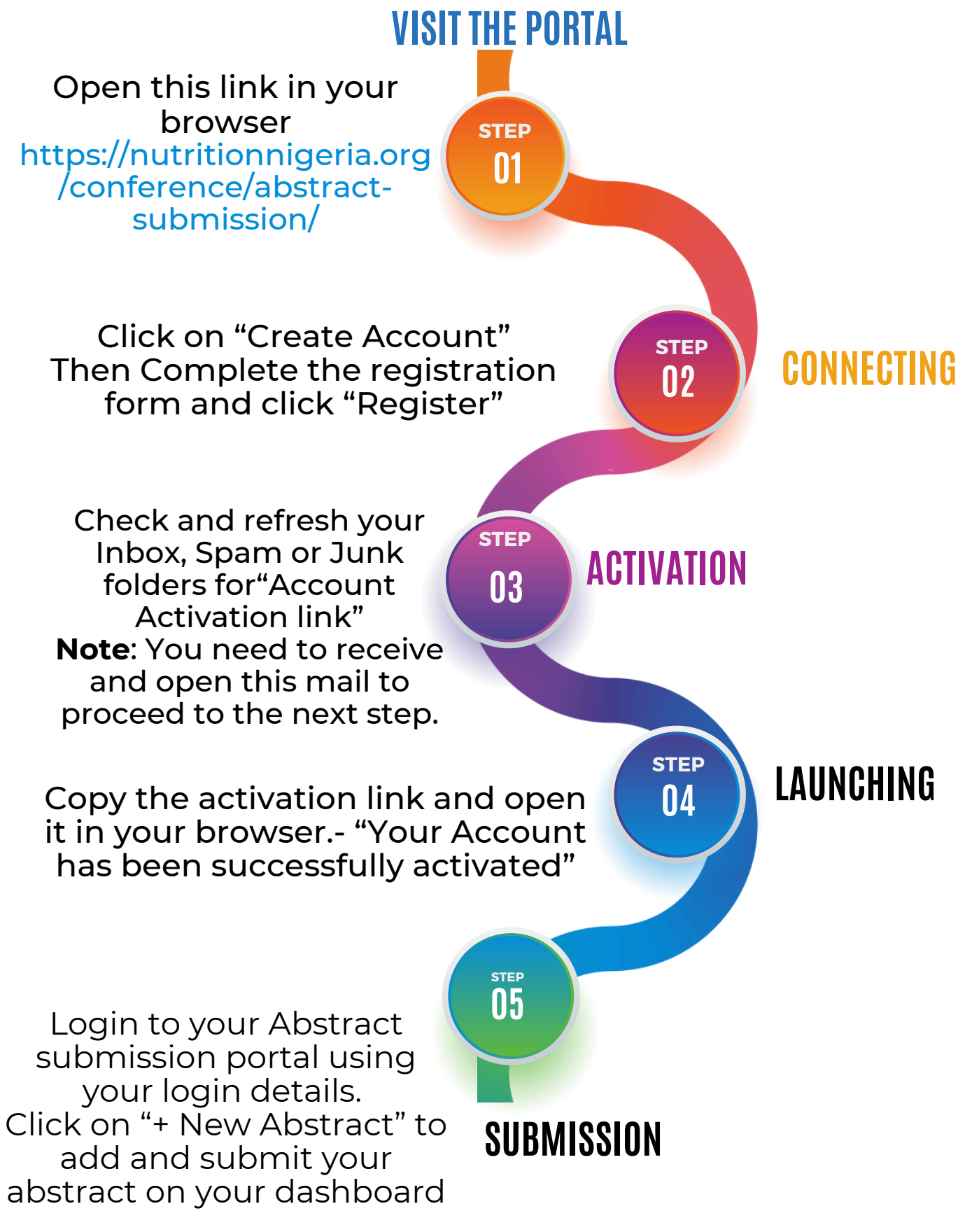

## NUTRITION SOCIETY OF NIGERIA: PROCEDURE FOR SUBMITTING AN ABSTRACT USING THE ABSTRACT SUBMISSION PORTAL

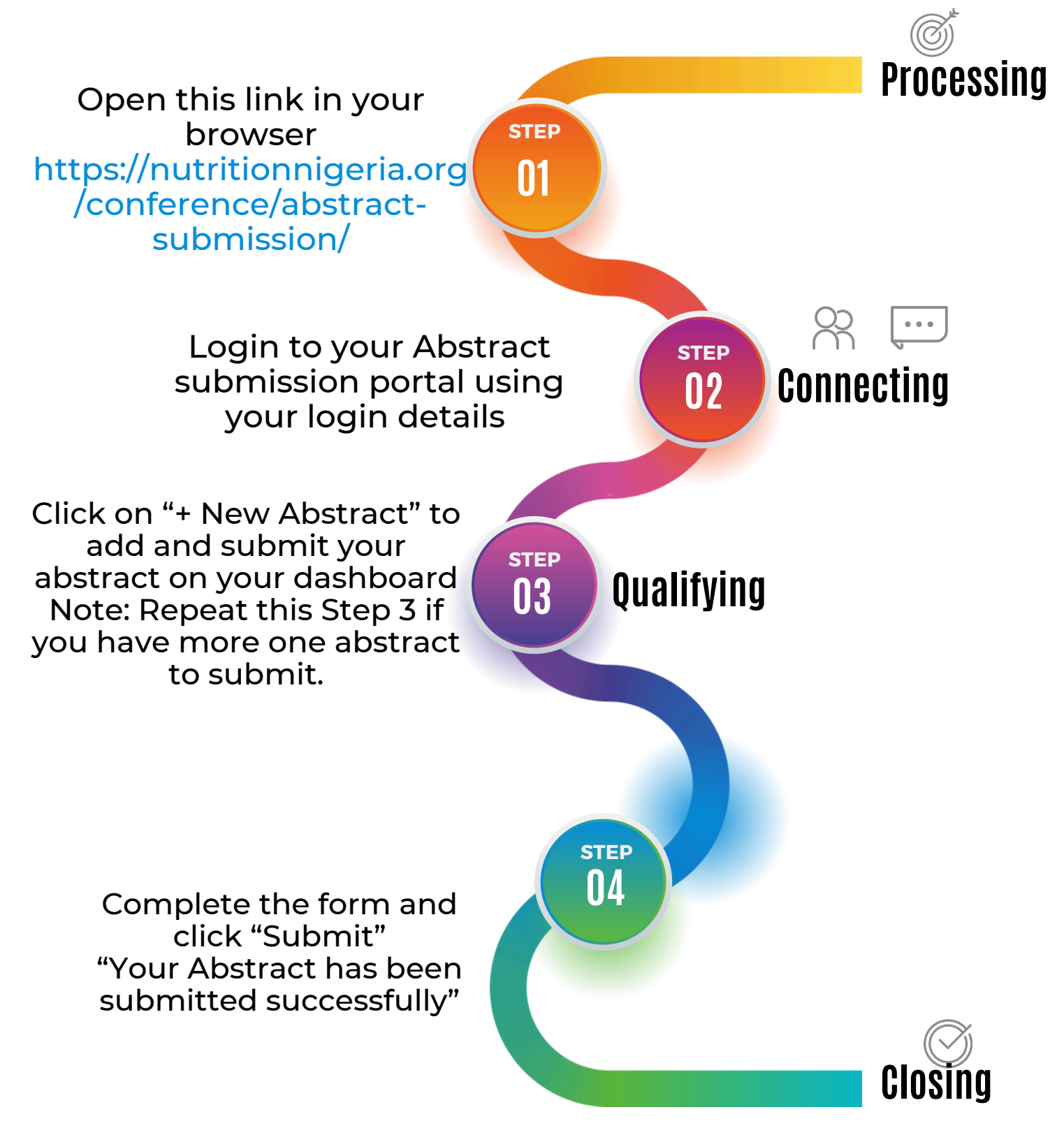